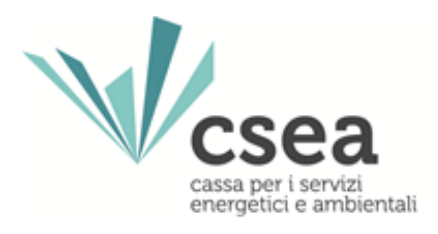

## Nuove modalità di caricamento dei file NVC ed RDR per il versamento e le richieste di rimborso dei corrispettivi CMOR da parte delle aziende di distribuzione di energia elettrica e gas naturale

Manuale Utente

| Nuove modalità di caricamento dei file NVC ed RDR                   | 1.0        |
|---------------------------------------------------------------------|------------|
| per il versamento e le richieste di rimborso dei corrispettivi CMOR |            |
| da parte delle aziende di distribuzione                             |            |
| Manuale Utente                                                      | 23/06/2021 |

### Indice

| Nuove modalità di caricamento dei file NVC ed RDR                   | 1.0        |
|---------------------------------------------------------------------|------------|
| per il versamento e le richieste di rimborso dei corrispettivi CMOR |            |
| da parte delle aziende di distribuzione                             |            |
| Manuale Utente                                                      | 23/06/2021 |

#### 1. Modalità di caricamento file NVC per il versamento dei corrispettivi CMOR

Prima del caricamento dell'apposito file NVC nel riepilogativo della dichiarazione mensile/bimestrale, per il versamento dei corrispettivi CMOR, sarà necessario sottoporre lo stesso ad una validazione al fine di verificare la coerenza delle informazioni contenute al suo interno con quelle in possesso della CSEA. Per ogni "Codice Pratica" verrà cioè verificata la coerenza:

- dell'importo CMOR riportato;
- del numero di POD/PDR ad esso associato;

e verificato che lo stato di tale pratica sia coerente per il versamento del corrispettivo (ad es. non verrà consentito il caricamento di un file .csv contenete un codice pratica con riferimento al quale CSEA ha già acquisito un flusso di annullamento da parte di Acquirente Unico).

Selezionando il pulsante "CMOR", nel menù in alto del Data Entry CSEA, si accede alla seguente maschera di sistema:

| DataEntry | sea<br><sub>Gas</sub> | ✦Home                    | Gestione Modelli | Gestione Riepilogativi | Invio Dichiarazione con Firma | Rettifiche | CMOR -<br>Validazion    | Previsionale<br>e NVC     | Pratica Spot              | Oneri<br>interruzione 👻 | Gestione<br>Istanze ▼ | LUtente: 1818E 👻 |
|-----------|-----------------------|--------------------------|------------------|------------------------|-------------------------------|------------|-------------------------|---------------------------|---------------------------|-------------------------|-----------------------|------------------|
|           | Inform                | azioni A:                | ziendali         |                        |                               |            | Validazion<br>Caricamer | e RDR<br>nto RDR Validato |                           |                         |                       |                  |
|           | Ragior<br>AZIEN       | e Sociale<br>DATEST test | t DataEntry      |                        | Codice CSEA<br>1818E          |            |                         |                           | Operatore<br>mazzocchitti |                         |                       |                  |

Figura 1

Selezionata la voce "Validazione NVC", si visualizzerà la schermata di seguito riportata:

| Anno *                              |   | Tipo Periodo *    |   | Periodo * |   | Validazione del file NVC per il periodo |
|-------------------------------------|---|-------------------|---|-----------|---|-----------------------------------------|
| Seleziona                           | • | Seleziona         | • | Seleziona | • | di competenza.                          |
| File NVC *                          |   |                   |   |           |   | * campi obbligatori                     |
| Scegli file Nessun file selezionato |   |                   |   |           |   | Carica NVC                              |
|                                     |   |                   |   |           |   |                                         |
| File esito validazione *            |   |                   |   |           |   |                                         |
| Seleziona                           | • | Scanca file esito |   |           |   |                                         |

Figura 2

Dopo aver selezionato negli appositi menù a tendina "Anno", "Tipo Periodo" e "Periodo" con riferimento al quale l'utente intende caricare il file NVC per il versamento dei corrispettivi CMOR, sarà possibile procedere con il caricamento del file NVC da sottoporre alla validazione, cliccando sull'icona *"Scegli file"* (evidenziata in colore giallo in Figura 2). Una volta scelto il file, premendo sul pulsante *"Carica NVC"* (evidenziato in colore verde in Figura 2) verrà avviata la validazione.

| Nuove modalità di caricamento dei file NVC ed RDR                   | 1.0        |
|---------------------------------------------------------------------|------------|
| per il versamento e le richieste di rimborso dei corrispettivi CMOR |            |
| da parte delle aziende di distribuzione                             |            |
| Manuale Utente                                                      | 23/06/2021 |

L'esito della validazione potrà essere scaricato dalla sezione "File esito di validazione".

Attenzione: per i file caricati la mattina fino alle ore 13.00, gli esiti della validazione saranno disponibili entro il pomeriggio dello stesso giorno. Per i file caricati dopo le ore 13.00, gli esiti saranno disponibili a partire dalla mattinata del giorno successivo.

| Anno *                                                           |   | Tipo Periodo *     | Periodo *  |     |                 | Validazione del file NVC per il periodo |
|------------------------------------------------------------------|---|--------------------|------------|-----|-----------------|-----------------------------------------|
| Seleziona                                                        | Y | Seleziona          | • Selezion | а   | Y               | di competenza.                          |
| File NVC *                                                       |   |                    |            |     |                 | * campi obbligatori                     |
| Scegli file Nessun file selezionato                              |   |                    |            |     |                 | Carica NVC                              |
| ile esito validazione *                                          |   | Cooring file asite |            |     |                 |                                         |
| Seleziona                                                        | • | Scanca nie esito   |            |     |                 |                                         |
| Seleziona                                                        |   |                    |            |     |                 |                                         |
| Cmor_1818E_2020_1_Validato.txt                                   |   |                    |            |     | 5 - 18 Martin   |                                         |
| Cmor_1818E_2020_5_Validato.txt                                   | a |                    |            | Tut | tti i diritti i | iservati © 2013 CSEA                    |
|                                                                  |   |                    |            |     |                 |                                         |
| Cmor_1818E_2020_4_Validato.txt                                   |   |                    |            |     |                 |                                         |
| Cmor_1818E_2020_4_Validato.txt<br>Cmor_1818E_2020_3_Validato.txt |   |                    |            |     |                 |                                         |

#### Figura 3

Cliccando sul menù a tendina della sezione *"File esito di validazione"*, si visualizzeranno i file di esito relativi alle validazioni richieste. Il nome del file di esito è così composto:

Cmor\_<ID CSEA>\_<Anno selezionato in fase di caricamento del file NVC per la validazione>\_<Numero periodo selezionato in fase di caricamento del file NVC per la validazione>\_Validato.txt

Selezionato il file desiderato, il download viene effettuato premendo sul pulsante "Scarica file esito" (evidenziato in rosso in Figura 3). Nel file .txt scaricato è indicato l'esito della validazione effettuata, con la descrizione del dettaglio della/e eventuale/i incongruenza/e riscontrata/e.

Se l'esito della validazione è positivo, allora è possibile procedere con il caricamento del file NVC nell'apposita sezione del riepilogativo delle dichiarazioni mensili/bimestrali rese a CSEA (si veda Figura 4).

| CONTO ONERI PER IL SISTEMA INDENNITARIO CMOR        |                                     |  |
|-----------------------------------------------------|-------------------------------------|--|
| Regolazioni CMOR, (debito/credito) - Contabilizzato | Scegli file Nessun file selezionato |  |

Figura 4

In caso di esito negativo non sarà consentito il caricamento del file NVC nell'apposita sezione del riepilogativo fino a quando non verranno risolte le incoerenze e validato nuovamente il file NVC con esito positivo.

| Nuove modalità di caricamento dei file NVC ed RDR                   | 1.0        |
|---------------------------------------------------------------------|------------|
| per il versamento e le richieste di rimborso dei corrispettivi CMOR |            |
| da parte delle aziende di distribuzione                             |            |
| Manuale Utente                                                      | 23/06/2021 |

# 2. Modalità di caricamento file RDR per le richieste di rimborso dei corrispettivi CMOR

Analogamente a quanto visto nel paragrafo precedente per il caricamento dei file NVC, anche nel caso dei file RDR, prima del caricamento dello stesso nell'apposita sezione del *data entry CSEA* per l'invio delle richieste di rimborso dei corrispettivi CMOR, sarà necessario sottoporre il file da caricare ad una validazione che verificherà la coerenza delle informazioni contenute al suo interno. Per ogni "Codice Pratica" verrà cioè verificata la coerenza:

- dell'importo CMOR riportato;
- del numero di POD/PDR ad esso associato;

e verificato che lo stato di tale pratica sia coerente per la richiesta di rimborso del corrispettivo (ad es. non verrà consentito il caricamento di un file .csv contenete un codice pratica con riferimento al quale CSEA ha già versato l'importo CMOR al relativo Utente Uscente).

Selezionando il pulsante "CMOR", nel menù in alto del Data Entry CSEA, si accede alla seguente maschera di sistema:

| DataEntry | Sea<br><sub>Gas</sub> | <b>≜</b> Home              | Gestione Modelli | Gestione Riepilogativi | Invio Dichiarazione con Firma | Rettifiche | CMOR-                   | Previsionale<br>e NVC     | Pratica Spot              | Oneri<br>interruzione 👻 | Gestione<br>Istanze 👻 | Lutente: 1818E - |
|-----------|-----------------------|----------------------------|------------------|------------------------|-------------------------------|------------|-------------------------|---------------------------|---------------------------|-------------------------|-----------------------|------------------|
|           | Inform                | iazioni A                  | ziendali         |                        |                               |            | Validazion<br>Caricamer | e RDR<br>nto RDR Validato |                           |                         |                       |                  |
|           | Ragio<br>AZIEN        | ne Sociale<br>IDATEST test | t DataEntry      |                        | Codice CSEA<br>1818E          |            |                         |                           | Operatore<br>mazzocchitti |                         |                       |                  |

Figura 5

Selezionata la voce "Validazione RDR", si visualizzerà la schermata di seguito riportata:

| - U                               | Tipo Periodo *     | Periodo * | Validazione del file RDR per il periode |
|-----------------------------------|--------------------|-----------|-----------------------------------------|
| eleziona                          | Seleziona          | Seleziona | di competenza.                          |
| RDR *                             |                    |           | * campi obbligatori                     |
| egli file Nessun file selezionato |                    |           | Carica RDR                              |
| esito validazione *               |                    |           |                                         |
| esito validazione *               | Scarica file esito |           |                                         |

Figura 6

| Nuove modalità di caricamento dei file NVC ed RDR                   | 1.0        |
|---------------------------------------------------------------------|------------|
| per il versamento e le richieste di rimborso dei corrispettivi CMOR |            |
| da parte delle aziende di distribuzione                             |            |
| Manuale Utente                                                      | 23/06/2021 |
|                                                                     |            |

Dopo aver selezionato negli appositi menù a tendina "Anno", "Tipo Periodo" e "Periodo" con riferimento al quale l'utente intende caricare il file RDR per la richiesta di rimborso dei corrispettivi CMOR, sarà possibile procedere con il caricamento del file RDR da sottoporre alla validazione cliccando sull'icona "Scegli file" (evidenziata in colore giallo in Figura 6). Una volta scelto il file, premendo sul pulsante "Carica RDR" (evidenziato in colore verde in Figura 6) verrà avviata la validazione.

L'esito della validazione potrà essere scaricato dalla sezione "File esito di validazione".

Attenzione: per i file caricati la mattina fino alle ore 13.00, gli esiti della validazione saranno disponibili entro il pomeriggio dello stesso giorno. Per i file caricati dopo le ore 13.00, gli esiti saranno disponibili a partire dalla mattinata del giorno successivo.

| Anno -                                                                                                    | Tipo Periodo *     | Periodo * | Validazione del file RDR per il periodo |
|----------------------------------------------------------------------------------------------------|--------------------|-----------|-----------------------------------------|
| Seleziona                                                                                                    | • Seleziona •      | Seleziona | • di competenza.                        |
| File RDR *                                                                                                    |                    |           | * campi obbligatori                     |
| Scegli file Nessun file selezionato                                                                                        |                    |           | Carica RDR                              |
| Seleziona<br>Seleziona                                                                                                    | Scarica file esito |           |                                         |
| Annullamento_1818E_2020_5_Validato.txt                                                                                     |                    |           |                                         |
|                                                                                                    |                    |           |                                         |
| Annullamento_1818E_2020_4_Validato.txt                                                                                     | a                  | Tutti     | runnunservau © 2015 C SEA               |
| Annullamento_1818E_2020_4_Validato.txt<br>Annullamento_1818E_2020_3_Validato.txt                                           | a                  | Tutti     | rumu nservau © 2013 C 3EA               |
| Annullamento_1818E_2020_4_Validato.txt<br>Annullamento_1818E_2020_3_Validato.txt<br>Annullamento_1818E_2020_2_Validato.txt | a                  | Tutti     | runnun nservau © 2013 CSEA              |

#### Figura 7

Cliccando sul menù a tendina della sezione *"File esito di validazione"*, si visualizzeranno i file di esito relativi alle validazioni richieste. Il nome del file di esito è così composto:

Annullamento\_<ID CSEA>\_<Anno selezionato in fase di caricamento del file RDR per la validazione>\_<Numero periodo selezionato in fase di caricamento del file RDR per la validazione>\_Validato.txt

Selezionato il file desiderato, il download viene effettuato premendo sul pulsante *"Scarica file esito"* (evidenziato in rosso in Figura 7). Nel file .txt scaricato è indicato l'esito della validazione effettuata, con la descrizione del dettaglio della/e eventuale/i presenza/e di incongruenza/e riscontrata/e.

Se l'esito della validazione è positivo, allora è possibile procedere con il caricamento del file RDR nella sezione *"Caricamento RDR validato"*, voce del menù a tendina del pulsante *"CMOR"*, nel menù in alto del *Data Entry* CSEA (si veda Figura 5). La schermata visualizzata sarà la seguente:

| Nuove modalità di caricamento dei file NVC ed RDR                   | 1.0        |
|---------------------------------------------------------------------|------------|
| per il versamento e le richieste di rimborso dei corrispettivi CMOR |            |
| da parte delle aziende di distribuzione                             |            |
| Manuale Utente                                                      | 23/06/2021 |
|                                                                     |            |

| Annullamento CMOR   |                          |                     |   |                                                          |
|---------------------|--------------------------|---------------------|---|----------------------------------------------------------|
| Anno *<br>Seleziona | Tipo Periodo * Seleziona | Periodo * Seleziona | T | Annullamento del file CMOR per il periodo di competenza. |
| File CMOR *         |                          |                     |   | * campi obbligatori<br>Carica Annullamenti CMOR          |

#### Figura 8

In caso di esito negativo non sarà consentito il caricamento del file RDR nell'apposita sezione fino a quando non verranno risolte le incongruenze e validato nuovamente il file RDR con esito positivo.